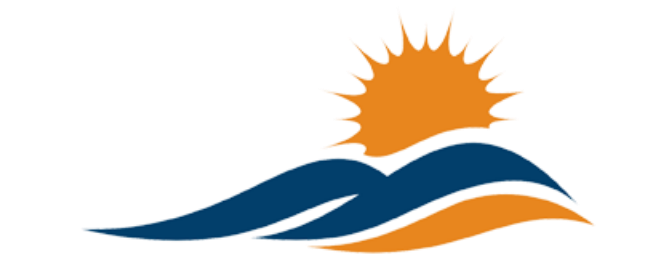

**APPALACHIAN RENAISSANCE INITIATIVE** Educational Excellence in the Heart of the Mountains

### Tech Tuesday Update (10/2814)

### **ARI Tech in the News**

New KVEC Hosts Education Summit

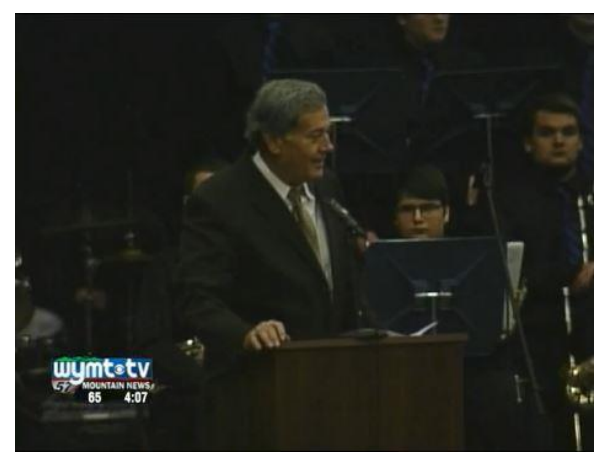

The Kentucky Valley Educational Cooperative's federal Race to the Top grant led to another opportunity for learning Friday. The Promising Practices Summit included workshops for teachers. It also included a meeting of the Student Senate, made up of two students from each of the districts that are part of the grant. Learn More...

#### floydcountytimes.com

#### New Students Find Learning at "The Holler" by Stephanie Stiltner

What happens when you take a free online delivery system and create coursework designed for a specific culture and region? What if you apply that philosophy using technology to change education and access to learning in Central Appalachia? And just to make it feel like home, why not call it the "Holler." Read more...

## **Upcoming Important Dates**

November 1st – Kentucky Valley Academic League(KVAL), FPS workshop, 9:00 AM via MondoPad. For further details contact kelli.thompson@pike.kyschools.us

November 13<sup>th</sup> – Women in Science, Technology, Engineering, and Mathematics (STEM) Mentoring Forum. 4 to 6 pm in the Riggle room in ADUC on the campus of Morehead State University. 150 University Blvd, Morehead, KY 40351. Sponsored by The Kentucky Girls STEM Collaborative.

**\*\*November 17th** – *Edivation* Training(Formerly PD360) at KVEC offices on 410 Roy Campbell Drive, Hazard. To learn more follow the link – Edivation Training Info. If you have additional questions contact abbie.combs@hazard.kyschools.us

**\*\*November 17th & 18th – "Next Generation Learners: Learning without Limits"** conference hosted by the Pike County Title I Program at the Pikeville Expo Center. Follow links for agenda the *guick glance session schedule* and registration form. For further details contact robert.osborne@pike.kyschools.us

**November 21st** – ISLN. For more information contact abbie.combs@hazard.kyschools.us

November 22<sup>nd</sup> – 2 Smart 4 Drugs Academic Tournament, Alice Lloyd College. For further details contact kelli.thompson@pike.kyschools.us

November 24<sup>th</sup> – Entrepreneurial Showcase at KVEC. Setup and registration beginning at 8:30 AM and judging beginning at 10:00 AM. For further details contact kelli.thompson@pike.kyschools.us

**\*\*December 11th or 12th** – UK Next Generation Academy. For further details contact linda.france@uky.edu

# Question of the Week (Previous Questions of the Week Attached)

**New** I remember inFocus representatives mentioning follow-up trainings that would be available via videoconference. How do we schedule this opportunity?

The ARI MondoPad package comes complete with a 2-hour virtual training package for each district location. This training will be done via videoconference on the MondoPad. Make efforts when scheduling to maximize the number of those who will benefit. Trainings can be scheduled as needed, but are not unlimited. To setup a training, simply send an email request to joseph.smith@LTNTechnologies.com

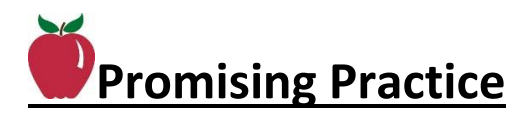

#### **New Promising Practice Summit a Success**

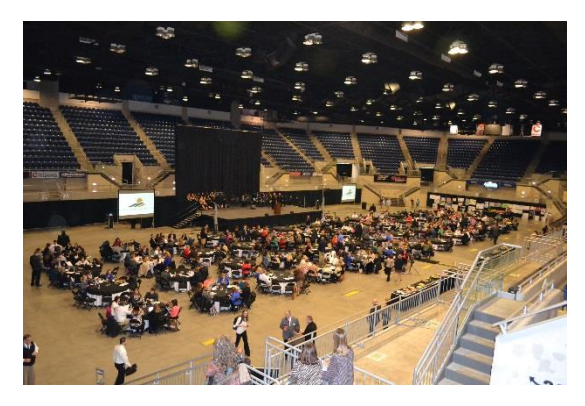

Nearly 600 participants and over 100 presentations by teachers, students and administrators on local innovation leaves the question, "How do we share all the ideas?" In an effort to answer this question you may visit <u>archived recordings</u> on The Holler. Also, you can review summaries of teacher presentations in the <u>Promising Practice</u> <u>Summit Program</u>. Many projects underway that may be of interest.

Examples like Megan Byer's 24 fifth grade students who will be embarking on a voyage to bring digital math videos to less fortunate students across the world. Students will use technology to create instructional math videos focusing on standards for geometry and measurement/data. These videos will be vetted and then sent through the "E-luminate" organization to students in African countries of Uganda, Ghana, and Sierra Leone.

Christy McCoy's student's will explain Phase 2 of their project, via eBooks, which involves tire clean-up in our waterways and their plan of action to use economics (interdependence) and math to dispose of and recycle the tires into rubber mulch for their school playground.

The Holler is a buzz as well regarding the Promising Practice Summit. Susan Watts of Breathitt County writes, "Lots of positive comments this morning at the Breathitt County Schools' Principal and Central Office Administration meeting in regards to the Promising Practice Summit." In Hazard, Vivian Carter shares, "I applaud the creativity of all these "effective " educators and thrilled that our students will be the beneficiaries of the innovations of the day!

# **New Dorton Elementary Visited by England Author** – posted on the by Mary Stiltner

"The 2<sup>nd</sup> grade students at Dorton Elementary were able to Skype with Jonathan Emmett, author of "The Princess and the Pig" and many, many more, via the Mondopad!!! He called us all the way from England!!! Also, I have another Skype session scheduled for tomorrow, October 23rd, with Donna Gephart, author of "How to Survive Middle School" with the 6th grade classes! Pike County Proud! Thanks Rebecca Bowling for sharing!"

#### New Leadership and Character Education in the Digital Age – posted on

Glogster EDU

the **HULLER** by Lisa Blevins-Salyer

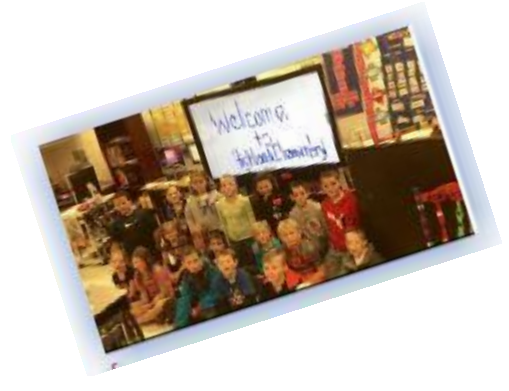

This <u>link</u> includes an overview of my project "Leadership and Character Education in the Digital Age." The project was designed to allow for collaboration between colleagues, provide a source of instructional tools, create 24/7 access for instructors and students, and allow students to learn through a wealth of educational tools. The course was created using iTunes U, which is a customized course for iPads, iPods, iTouch and

iPhones. The iTunes U app puts all the materials in one place. Within the app any user can play video, read books, listen to lectures and watch presentations. <u>Learn</u> <u>More...</u>

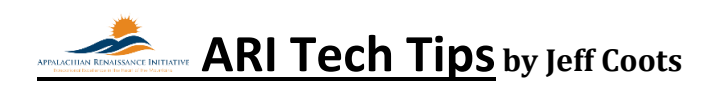

#### New Online Collaboration with One-Drive: Real-time Document Editing

With many companies moving to globalize their organizations with companies around the world, online collaboration has become a way of life. Online collaboration enables and engages individuals to work together through one medium(the internet) to achieve a common task or goal, whether it is using instant messaging, video conferencing or being able to edit a document, spreadsheet, or online presentation.

Wouldn't it be cool, if educators had a tool that would allow them to share a document and work together on that document in real-time from anywhere at anytime? With the suite of tools that Office 365 provides students and staff in Kentucky, this is not a dream but a reality. One of the tools that we looked at in the last tech tip was Microsoft Excel Survey tool located in One-Drive. This week we will look at real-time editing with Word, PowerPoint and Excel.

1. Log into your school's Office 365 email account.

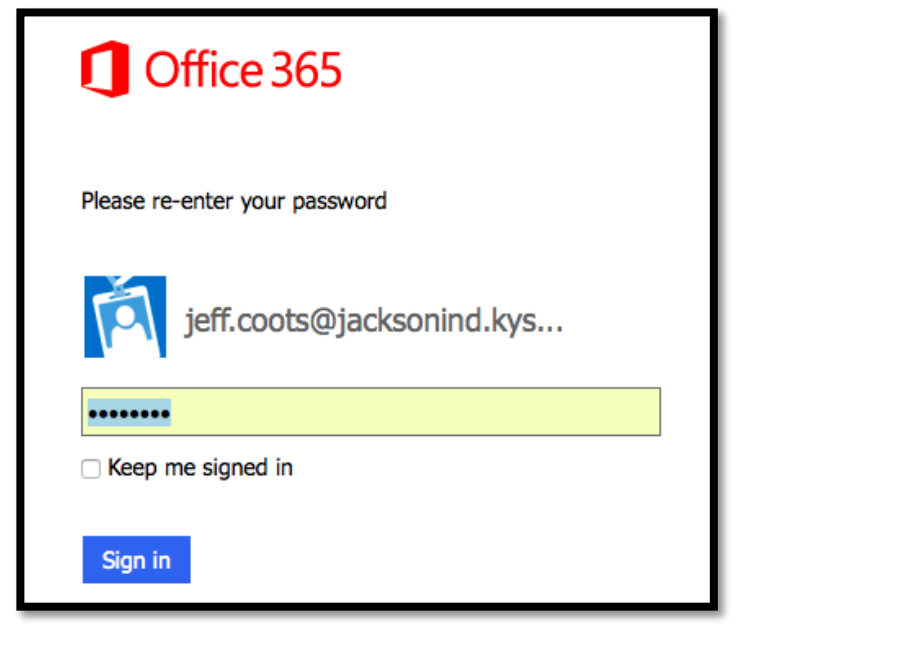

2. Once logged in, click "**OneDrive**" located on the top menu bar.

|            | $\sim$ |  |  |         |          |        | - M. 1/ |         |          |       |     |   |   |
|------------|--------|--|--|---------|----------|--------|---------|---------|----------|-------|-----|---|---|
| Office 365 |        |  |  | Outlook | Calendar | People | Tasks   | Newstee | OneDrive | Sites | 193 | Ö | ? |
|            |        |  |  |         |          |        |         |         |          |       | 2.  |   | • |
|            |        |  |  |         |          |        |         |         |          |       |     |   |   |

Now that you have logged in and are on the files page of One-Drive, we can now create a document that we can "Share" and start working collaboratively on with others.

- 1. Create or Open a document that you want to share.
  - a. "CREATE" Click "**new**" and select the document you want to create.

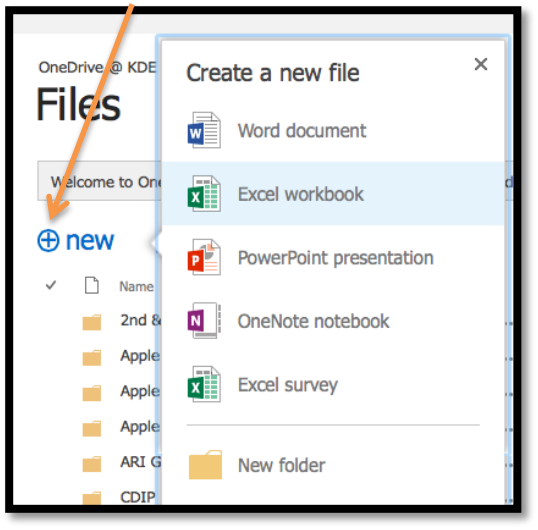

- b. "Open" Just click on the document you want to open
  - i. Once open, click "EDIT DOCUMENT", then "Edit in Word Online"

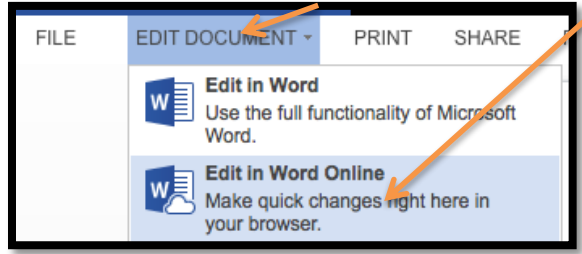

- 2. Share the document with the individual or the group
  - a. To do this, click "Share"

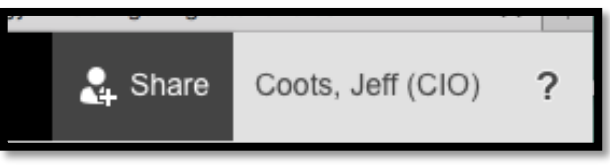

- b. Then fill in the information on the popup window that appears.
  - i. Invite People These are the individuals who you want to work on the document.
  - ii. Include a message for the individual or group.
  - iii. Allow them to Edit By default it is enabled

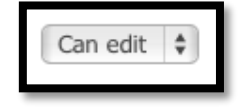

iv. Either "Require sign-in" or not

| Share 'Meeting Do    | cument Draft'                                                                                                    | ×                             |
|----------------------|----------------------------------------------------------------------------------------------------|-------------------------------|
| Only shared with you |                                                                                                    |                               |
| Invite people        | Costs Mattheway                                                                                                    | Can edit                      |
| Get a link           | <u>Cools, Matthew</u> x                                                                                                    | can can +                     |
| Shared with          |                                                                                                    |                               |
|                      | Matthew<br>I'm working on a document that shows how to work in real-t<br>of the tools that Office 365 has. I'm sharing a Word Docume<br>pasted in information for you to work on, if you don't mind.<br>Thanks, Really need your help.<br>Jeff | ime using one<br>ent and have |
|                      | Require sign-in                                                                                                    |                               |
|                      | SHOW OPTIONS                                                                                                    |                               |
|                      | Share                                                                                                    | Cancel                        |
|                      |                                                                                                    |                               |

c. Click "Share" -

- 3. Once the document is shared
  - a. You will see a popup at the top right screen stating the document is Shared with.

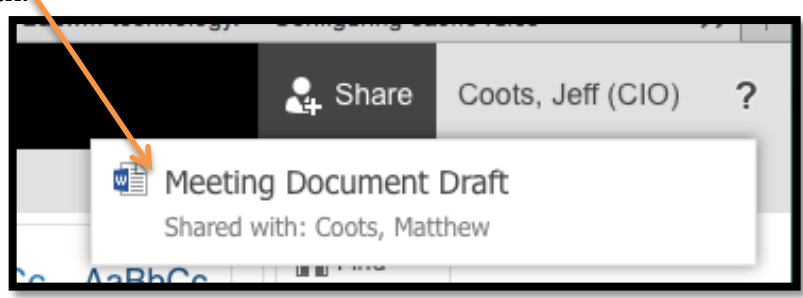

b. The individual will receive an email stating that there is a document shared with them and a link. As seen below.

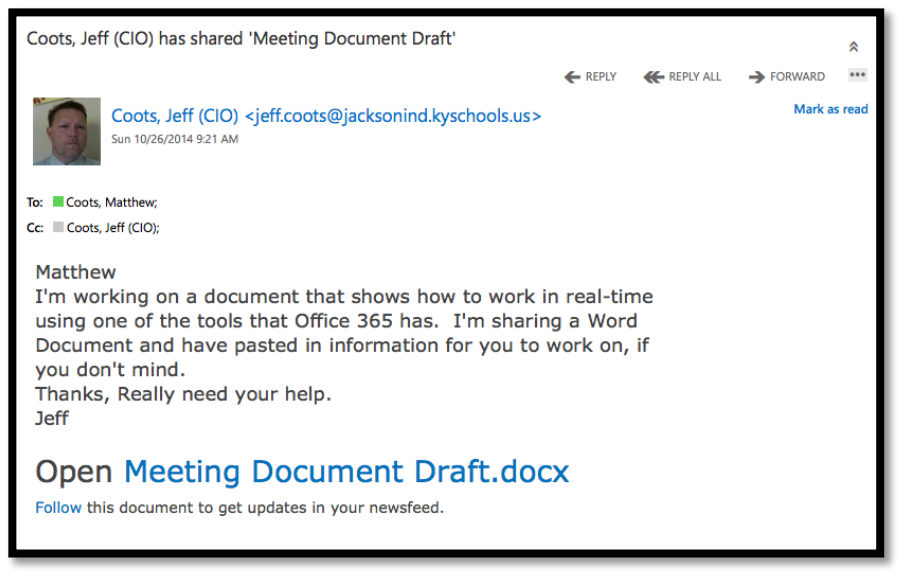

- i. Open the Document
  - 1. Either click the link, or
  - 2. Use "OneDrive" link at top
    - a. Once you open up OneDrive, click the link on the side that states: "Shared with me". This shows all the shared documents you have.

| Office 365      |                                                                                                    | Outlook                   | Cal     |
|-----------------|----------------------------------------------------------------------------------------------------|---------------------------|---------|
| BROWSE          |                                                                                                    |                           |         |
| Search OneDrive | OneDrive @ KDE - Staff                                                                                    |                           |         |
| Documents       | Shared with me                                                                                            |                           |         |
| Shared with me  |                                                                                                    |                           |         |
| Followed        | Welcome to your OneDrive for Business, the place to store, sync, and share your w                         | ork. Documents            | s are p |
| Site folders    |                                                                                                    |                           |         |
| Recycle bin     | Opens Site Folders view to see a list of followed sites or groups you belong to.<br>Word Working Document | Modified By Coots, Jeff ( | CIO)    |
| Groups          | +                                                                                                    |                           |         |

- b. Click on the Document you want to edit.
- c. On the popup window
  - i. Select "Edit Document" and "Edit in Word Online"

Now you are ready to start collaborating. Once you share the document and give them rights to edit, that user can edit the document at any time. But what does it look like when users are working together online at the same time. In the next couple of pages I will share what it looks like from both the creator and the shared individual.

#### So, what does it look like?

- First it doesn't matter if you are the creator of the document or the shared individual editing.
  - Desktop editing tools do not change
  - A list of online individuals who are working on the document currently is listed at the top right corner.

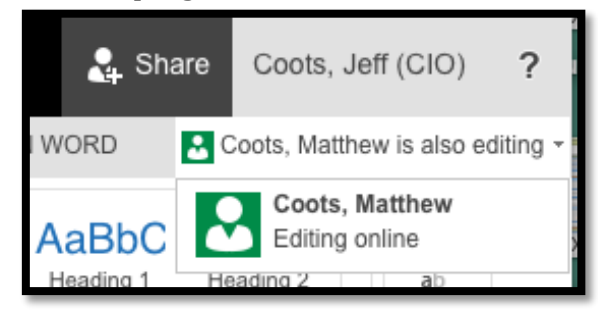

• On the document you will see a color indicator stating which individual is editing the document.

| Ok, I will. Can I make a page break so that I can not interfere with what you are doing? Yes |
|----------------------------------------------------------------------------------------------|
| Ok, I will. Can I make a page break so that I can not interfere with what you are doing? Yes |

#### **QUESTIONS AND ANSWERS.**

**Question:** Can I use real-time collaboration with PowerPoint and Excel in One Drive? **Answers:** Yes. It works the same way. Create a PowerPoint or Excel spreadsheet; share it with the individual or group. **Question**: Can you edit the document when the other person is not logged in? **Answer:** Yes.

**Question:** Does it keep a version history of the document and can I restore it? **Answer:** Yes. On the next page, I show you how to see the version history and how to restore a previous version.

On One Drive files page(Main Page), select FILES from the menu.

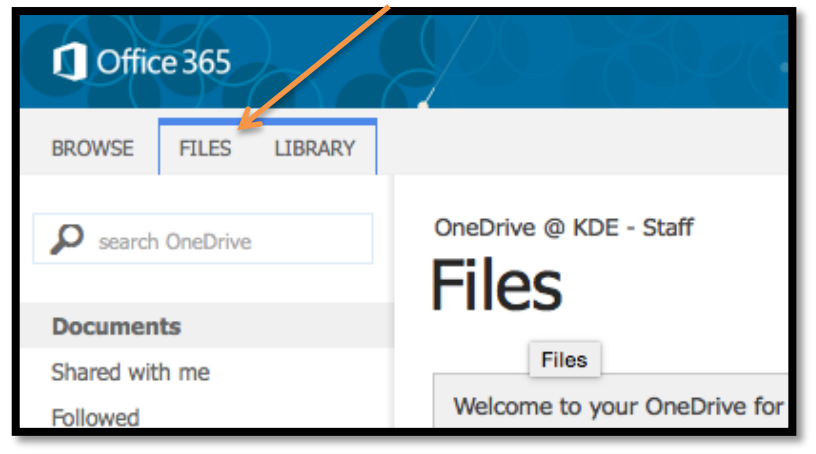

What this does is provide you with other tools that you can edit the documents. Select the file you want to edit, by clicking in the space on the left side beside the document,

not on the document. This selects the document.

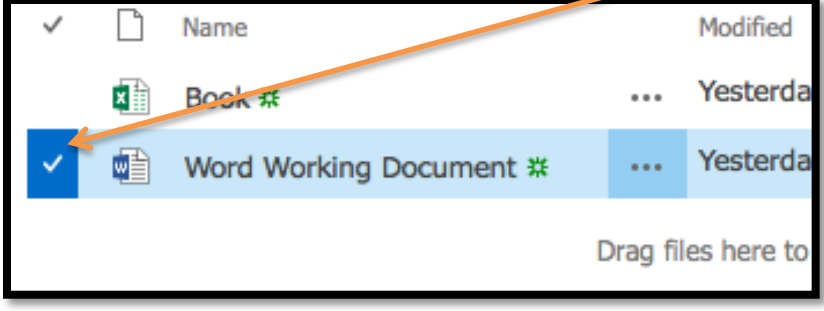

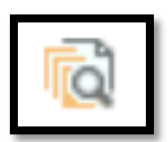

At the top, click the Version History icon:

| Offi              | ce 365             |               |                  | 4926          | PG.                | R                  | ð0              | Outlook      | c             | alendar |
|-------------------|--------------------|---------------|------------------|---------------|--------------------|--------------------|-----------------|--------------|---------------|---------|
| BROWSE            | FILES              | LIBRAR        | Y                |               |                    |                    |                 |              |               |         |
| New<br>Document - | Upload<br>Document | New<br>Folder | Edit<br>Document | Check Out     | View<br>Properties | Edit<br>Properties | Version History | <b>Share</b> | Alert<br>Me + | Follow  |
|                   | New                |               | Ope              | n & Check Out |                    | Man                | age             | Sha          | re & Tra      | ck      |

A popup window will appear and you will see all the versions of the document

| Vers  | ion History        |                   |         |          | × |
|-------|--------------------|-------------------|---------|----------|---|
| Delet | e All Versions     |                   |         |          |   |
| No.↓  | Modified           | Modified By       | Size    | Comments |   |
| 3.0   | 10/25/2014 4:45 PM | Coots, Jeff (CIO) | 21.6 KB |          |   |
| 2.0   | 10/25/2014 4:39 PM | Coots, Jeff (CIO) | 18.8 KB |          |   |
| 1.0   | 10/25/2014 4:38 PM | Coots, Jeff (CIO) | 18.6 KB |          |   |
|       |                    |                   |         |          |   |

When you click on the Version, you have three choices: View, Restore, or Delete. I would view it first.

| 2.0 | 10/25/2014 4:39 PM · |  |  |  |  |  |
|-----|----------------------|--|--|--|--|--|
|     | .(<br>View           |  |  |  |  |  |
|     | Restore              |  |  |  |  |  |
|     | Delete               |  |  |  |  |  |

### Repeat Creating Online Forms/Surveys using One-Drive by Jeff Coots

#### I. CREATE the SURVEY

| 1 <sup>st</sup> Login to C | )ffice | 365 Emai    | il Accoun  | t Online    |             |        |          |          |       |       |
|----------------------------|--------|-------------|------------|-------------|-------------|--------|----------|----------|-------|-------|
|                            |        |             | OneD       | rive        |             |        |          |          |       |       |
| 2 <sup>nd</sup> Once logg  | ged in | ı, Click on | "          | <u>" lo</u> | cated on    | the m  | ienu ba  | r at the | top.  |       |
| 1 Office 365               |        | 20X         | PRK        | Outlo       | ok Calendar | People | Newsfeed | OneDrive | Sites | Tasks |
| ① New                      | «      | INBOX       | ITEMS BY I | DATE 🔻      |             |        |          |          |       |       |
|                            | _      |             |            |             |             |        |          |          | _     |       |

| <b>3</b> <sup>rd</sup> You will                      | then see the following Document Page below, Click " $\stackrel{}{\checkmark}$ ".                                                                   |   |
|------------------------------------------------------|----------------------------------------------------------------------------------------------------|---|
| Office 365                                           | 1 Outlook Calendar People Newsfeed OneDrive Sites Tasks                                                                                            | ? |
| BROWSE FILES LIBRARY                                 |                                                                                                    |   |
| Search OneDrive                                      | OneDrive for Business Documents                                                                                                    |   |
| My Documents<br>Followed Documents<br>Shared with Me | Welcome to your OneDriver or Business, the place to store, sync, and share your work. Documents are private until shared. Learn more here. Dismiss |   |
| Site Folders<br>Recycle Bin                          | ⊕ new 🚹 upload 😂 sync 🖋 edit 🖋 manage 😳 share                                                                                                    |   |

**4**<sup>th</sup> A popup will appear providing you a couple of choices.

• Option One "Folder" – You may want to create a folder for Surveys or Forms to organize the data.

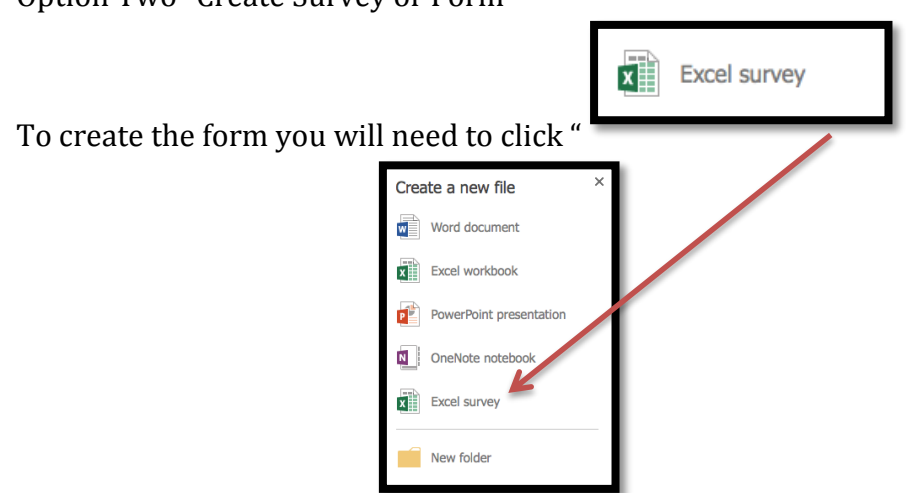

• Option Two "Create Survey or Form" -

**5**<sup>th</sup> New pop up window will appear asking you to enter the name of the Document. Type in the name of the Survey/Form and press "OK"

| Create a new document |                                     |    | ×      |
|-----------------------|-------------------------------------|----|--------|
| Document Name         | Parent Survey Personalized Learning |    | .xlsx  |
|                       |                                     | ОК | Cancel |

 $6^{th}$  On the next popup window (EDIT Survey) the below are items on the page that you can either edit or do.

- Title for your Survey: This is the title that will show on the document.
- Enter Description for Survey: This provides the people taking the survey information about what is being collected and how it is being used.
- Enter First Question: This is the first question in the survey. I will discuss what you can do below.
- Add New Question: Once you have completed your question, you can click this and add additional questions.
- Share Survey Button at the bottom Will share the survey
- Save and View Will save the survey and preview it for you.
- Close: Closes the survey window.

| Edit Survey                              | ×                                |
|------------------------------------------|----------------------------------|
| Enter a title for your survey here       |                                  |
| Enter a description for your survey here |                                  |
| Enter your first question here           |                                  |
| Add New Question                         |                                  |
|                                          |                                  |
|                                          |                                  |
|                                          |                                  |
|                                          |                                  |
|                                          |                                  |
|                                          |                                  |
|                                          |                                  |
|                                          | Share Survey Save and View Close |

**7**<sup>th</sup> First Enter the Title of the Survey

Enter a title for your survey here

For example:

Parent Survey Personalized Learning

8<sup>th</sup> Enter description of the Survey.

In an effort to collect information on personalized learning, Jackson City School is conducting a Parent Survey. We value your opinion and ask that you take the time to complete this survey.

**9**<sup>th</sup> Enter your first question

Enter your first question here

- First enter the question
- Optional: enter Question Subtitle
- Response Type:
  - o Text
  - Paragraph Text
  - o Number
  - o Date
  - o Time
  - o Yes/No
  - o Multiple
- Required check box- if this is a question that you want answered, make sure to check it.
- Default Answer
- Done or Delete Question

#### $10^{th}$ After entering the information, click Done

| t Survey                                                                                                    |                   |                                                                                                    |
|----------------------------------------------------------------------------------------------------|-------------------|----------------------------------------------------------------------------------------------------|
|                                                                                                    | EDIT QUESTION     | ×                                                                                                    |
| Parent Survey Personalized Learning                                                                                                    | Question          | Would you be open to having your<br>student utilize personal electronic<br>devices (laptop computer, |
| In an effort to collect information on personalized learning, Jackson<br>City School is conducting a Parent Survey. We value your opinion<br>and ask that you take the time to complete this survey. | Question Subtitle |                                                                                                    |
| > <b>4</b>                                                                                                    | Response Type     | Choice 🖨                                                                                             |
| Would you be open to having your student utilize personal electronic devices                                                                                                    | Required          |                                                                                                    |
| (laptop computer, smartphone, iPad, or tablet) as a part of curriculum instruction?                                                                                                    | Choices           | Yes<br>No<br>Maybe (If I had more information)                                                       |
| + Add New Question                                                                                                    | Default Answer    |                                                                                                    |
|                                                                                                    | Done              | Delete Question                                                                                      |
|                                                                                                    |                   |                                                                                                    |

 ${\bf 11^{th}}$  Click "Add Question" if you want to continue adding questions to your survey

Add New Question

**12**<sup>th</sup> Once you have added all your questions, you must either select: Share, Save & View, or Close.

- Share Will generate a link for you to share.
- Save & View Will Save the form and you will be able to view what the survey looks like. In the background you will see the excel spreadsheet that will collect the data.
- Close Closes the form and save it.

| View Survey<br>This is what others will see when | they click on your survey link:                                                                                                    |
|--------------------------------------------------|----------------------------------------------------------------------------------------------------|
|                                                  | Parent Survey Personalized Learning                                                                                                    |
|                                                  | In an effort to collect information on personalized learning, Jackson<br>City School is conducting a Parent Survey. We value your opinion<br>and ask that you take the time to complete this survey.                                                       |
|                                                  | Would you be open to having your student utilize personal electronic devices (laptop computer, smartphone,IPad, or tablet) as a part of curriculum instruction?                                                                                            |
|                                                  | Would you be willing to allow your child to use their personal electronic devices (laptop computer, tablet, smart phone) in class on a daily basis as part of the lesson each day (under the supervision of a teacher)?                                    |
|                                                  | Students who choose to use their personal electronic devices in school will be doing so at their own risk. If you allow your child to take his personal learning devices to school, would you be willing to take the liability if your child's personal el |
|                                                  | Does your child have access to the internet at home that would allow him/her to use their personal devices to work on projects at home?                                                                                                    |
|                                                  | Yes 🗘                                                                                                    |
|                                                  | If your child uses their own electronic device, what would it be?                                                                                                    |
|                                                  | Share Survey Edit Survey Close                                                                                                    |

**13<sup>th</sup>** Click Share Survey and get the link and share it by whatever method you want. You can email someone; post the link on a webpage; tweet; place on Face Book; The Holler; Text it; or any other way you can think of.

#### II. EDIT the Survey

**14**<sup>th</sup> If you need to edit the form or get the URL for the form. Click the link and open the document. It will open in an Excel spreadsheet

| OneDrive @ KDE - Staff Documents > Surveys                |                                                                                             |
|-----------------------------------------------------------|---------------------------------------------------------------------------------------------|
| Welcome to your OneDrive for Business, the place to store | re, sync, and share your work. Documents are private until shared. Learn more here. Dismiss |
| ⊕ new 1 upload 😅 sync                                     | alt 🖋 manage 📿 share                                                                        |
| V 🗋 Name                                                  | Modified Sharing Modified By                                                                |
| Parent Survey Personalized Learning * ····                | . 32 minutes ago 🕴 🗌 Coots, Jeff (CIO)                                                      |
| Drag files here t                                         | e to upload                                                                                 |

#### 15<sup>th</sup> Click "Edit Workbook".

| X   | Excel Online Coots, Jeff (CIO) Parent Survey Personalized Learning                                         |                                                                                                    |                                                                                                    |                                                                                                    |                                                                         |                                                                                                    |                                                                                                    |  |  |  |
|-----|----------------------------------------------------------------------------------------------------|----------------------------------------------------------------------------------------------------|----------------------------------------------------------------------------------------------------|----------------------------------------------------------------------------------------------------|-------------------------------------------------------------------------|----------------------------------------------------------------------------------------------------|----------------------------------------------------------------------------------------------------|--|--|--|
| FIL | FILE EDIT WORKBOOK + SHARE + DATA + FIND COMMENTS                                                          |                                                                                                    |                                                                                                    |                                                                                                    |                                                                         |                                                                                                    |                                                                                                    |  |  |  |
|     | Α                                                                                                    | В                                                                                                    | С                                                                                                    | D                                                                                                    | E                                                                       | F                                                                                                    | G                                                                                                    |  |  |  |
| 1   | Would you be open to<br>having your student<br>utilize personal<br>electronic devices<br>(laptop computer, | Would you be willing<br>to allow your child to<br>use their personal<br>electronic devices<br>(laptop computer, | Students who choose<br>to use their personal<br>electronic devices in<br>school will be doing so<br>at their own risk. If you | Does your child have<br>access to the internet<br>at home that would<br>allow him/her to use<br>their personal device | If your child uses their<br>own electronic device,<br>what would it be? | If your child is in a<br>classroom where these<br>devices will be utilized<br>for instruction, would<br>you like the school tr | Would you be willing<br>to come to a<br>presentation to learn<br>more about what<br>personalized learning<br>is all obsuit? |  |  |  |
| 2   |                                                                                                    |                                                                                                    |                                                                                                    |                                                                                                    |                                                                         |                                                                                                    |                                                                                                    |  |  |  |
| 3   |                                                                                                    |                                                                                                    |                                                                                                    |                                                                                                    |                                                                         |                                                                                                    |                                                                                                    |  |  |  |

#### 16th Select "Edit in Excel Online"

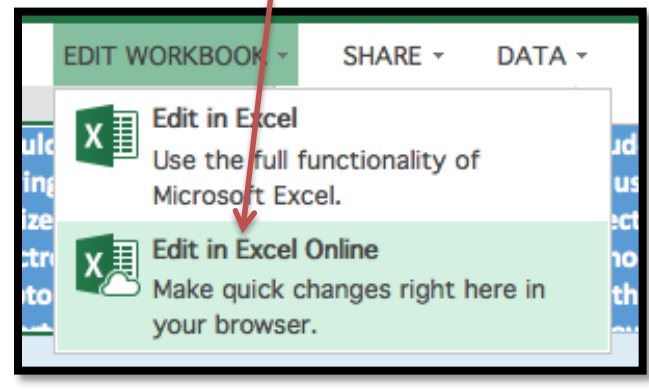

17th Click "Survey" and Select "Edit Survey"

| X                 | Excel Online                                                                                               | Coots, Jeff (CIU)                                                                                               |                                                                                                    | P                                                                                                    | Parent Survey Personalized Learning                                                                                                    |
|-------------------|----------------------------------------------------------------------------------------------------|----------------------------------------------------------------------------------------------------|----------------------------------------------------------------------------------------------------|----------------------------------------------------------------------------------------------------|----------------------------------------------------------------------------------------------------|
| FIL               | E HOME INSE                                                                                                | RT DATA REVIEW                                                                                                  | VIEW Tell me                                                                                                    | t you want to do 🌻 🕴                                                                                                   | OPEN IN EXCEL                                                                                                    |
| 5 0               | Paste Propy                                                                                                | Calibri • 11<br>B I U D • • •                                                                                   |                                                                                                    | Wrap Text 123<br>Merge & Center Format                                                                                 | r<br>survey<br>survey<br>survey<br>Format<br>as Table ↓ ↓                                                                                                    |
| Undo              | Clipboard                                                                                                  | Font                                                                                                    | Align                                                                                                    | ment Num                                                                                                    | E View Survey Cells                                                                                                    |
| $f_{\mathcal{H}}$ | Would you be open t                                                                                        | o having your student utili                                                                                     | ze personal electronic de                                                                                                    | vices (laptop computer, s                                                                                              | martpho 🖾 Edit Survey 🛛 art o                                                                                                    |
|                   | Α                                                                                                    | В                                                                                                    | С                                                                                                    | D                                                                                                    | F Delete Survey                                                                                                    |
| <b>1</b><br>2     | Would you be open to<br>having your student<br>utilize personal<br>electronic devices<br>(laptop computer, | Would you be willing<br>to allow your child to<br>use their personal<br>electronic devices<br>(laptop computer, | Students who choose<br>to use their personal<br>electronic devices in<br>school will be doing so<br>at their own risk. If you | Does your child have<br>access to the internet<br>at home that would<br>allow him/her to use<br>their personal device. | If your cl so hare Survey hild i<br>own electronic device, classroom wi<br>what would it be? devices will b<br>for instructio<br>you like the s<br>you like the s |

18<sup>th</sup> Window opens back to the Survey, so that you can edit it or copy the share link.

#### **III. Screenshots from Devices**

19th After the link has been shared users can access it on ANY device that has Internet.

| iPad 🕈 | 3:54 PM                                                                                                    | □ \$ 31% ■> |                                                                                                    |
|--------|----------------------------------------------------------------------------------------------------|-------------|----------------------------------------------------------------------------------------------------|
|        | staffkyschools-my.sharepoint.com                                                                                                    |             |                                                                                                    |
|        |                                                                                                    |             | ••••• AT&T 🗢 🖒 3:54 PM 6 @ 🖬 🕸 87% 🖿                                                                                                    |
|        | Parent Survey Personalized Learning                                                                                                    |             | a staffkyschools-my.sharepoint.co C                                                                                                    |
|        | In an effort to collect information on personalized learning, Jackson<br>City School is conducting a Parent Survey. We value your opinion<br>and ask that you take the time to complete this survey.                          |             | Parent Survey Personalized Learni                                                                                                    |
|        | Would you be upon to having your studion utilize personal electronic devices<br>(daptop compare, smartphore,JPad, or tablet) as a part of curriculum<br>instituction?                                                         |             | In an effort to collect information on personalize<br>City School is conducting a Parent Survey. We v<br>and ask that you take the time to complete this su                               |
| 0      | Would you be willing to allow your child to use their personal electronic devices<br>(haptop computer, tablet, smart phone) in class on a daily basis as part of the<br>lesson each day (under the supervision of a tracher)? |             | Would you be open to having your student utilize persons<br>(laptop computer, smartphone, Pad, or tablet) as a part o<br>instruction?                                                     |
| 9      |                                                                                                    |             | Would you be willing to allow your child to use their pers                                                                                                    |
|        | doing so at their own risk. It was allow your child to take his personal learning<br>devices to school, would you be willing to take the liability if your child's personal<br>el                                             |             | (laptop computer, tablet, smart phone) in class on a daily<br>lesson each day (under the supervision of a teacher)?                                                                       |
|        | Yes                                                                                                    |             |                                                                                                    |
|        | Does your child have access to the internet at home that would allow him her to<br>use their personal devices to work on projects at home?                                                                                    |             | Students who choose to use their personal electronic devi<br>doing so at their own risk. If you allow your child to take<br>devices to school, would you be willing to take the liability |
|        | Yes  If your child uses their own electronic device, what would it be?                                                                                                    |             | el<br>Yes                                                                                                    |
|        |                                                                                                    |             |                                                                                                    |
|        | If your child is in a classroom where these devices will be utilized for instruction,<br>would you like the school to provide guidance to you on what type of device or<br>software is recommended?                           |             |                                                                                                    |
|        | -                                                                                                    |             | 0                                                                                                    |
|        |                                                                                                    |             |                                                                                                    |

#### Screenshots from iPad,

| iPad 🗢  | 3:54 PM                                                                                                    |                                                                                                    |   | 🖙 🕸 31% 💶 |
|---------|----------------------------------------------------------------------------------------------------|----------------------------------------------------------------------------------------------------|---|-----------|
| < > 📖 📃 | staffkyschools-my.sharepo                                                                                                    | bint.com                                                                                                    | Ċ | 6 + 6     |
|         | Yes<br>No<br>Maybe (If I had more information)                                                                                                    | arning, Jackson<br>te your opinion<br>zy.<br>ectronic devices                                                                                                    |   |           |
| 0       | Would you be willing to allow your child to use their per<br>(perior comparer, table, marr phase) in days on a dai<br>lesson each day (under the supervision of a teacher)?<br>Multiple of the supervision of a teacher)?<br>Students who choose to use their personal electronic de<br>devices to school, would you be willing to take the liabili<br>of | small chefmails devices<br>y havis as part of the<br>is a school will be<br>his personal terming<br>h y some child's personal                                                                                                    |   | •         |
|         | Does your child have access to the internet at home that<br>use their personal devices to work on projects at home?<br>Yos I your child uses their own electronic device, what woul<br>If your child is in a chaseroom where these devices will be<br>would you like the school a provide guidance to you on<br>software is reconciled?                   | d it be?<br>time:<br>time: |   |           |

Screenshot from iPhone 5c

| Atat * 355 PM C * 355 PM C *           | •                                                                                                    |
|----------------------------------------------------------------------------------------------------|----------------------------------------------------------------------------------------------------|
| Parent Survey Personalized I<br>In an effort to collect information on per<br>City School is conducting a Parent Surve<br>and ask that you take the time to comple<br>Would you be open to having your student utility<br>(laptop computer, smartphone,IPad, or tablet) a<br>C Done<br>Yes<br>No<br>Maybe (If I had more inform                                                                                                    | AT&T ♥ 0 3:55 PM € @ ■ \$ 88% ■)     a staffkyschools-my.sharepoint.cc C                                                           |
| In an effort to collect information on per<br>City School is conducting a Parent Surv<br>and ask that you take the time to comple<br>Would you be open to having your student utilit<br>(taptop computer, smartphone, Pad, or table) a<br>Done<br>Yes<br>No<br>Maybe (If I had more inform                                                                                                    | Parent Survey Personalized I                                                                                                    |
| Would you be open to having your student utiliz<br>(aptop computer, smartphone,iPad, or tablet) of<br>Second Second Sec | In an effort to collect information on per<br>City School is conducting a Parent Surve<br>and ask that you take the time to comple |
| C Done                                                                                                    | Would you be open to having your student utiliz<br>(laptop computer, smartphone,iPad, or tablet) a                                 |
| Yes<br>No<br>Maybe (If I had more inform                                                                                                    | C Done                                                                                                    |
| Maybe (If I had more inform                                                                                                    | Yes<br>No                                                                                                    |
| 0                                                                                                    | Maybe (If I had more inform                                                                                                    |
| 0                                                                                                    |                                                                                                    |
|                                                                                                    | 0                                                                                                    |

Screenshot from Laptop

| ••• • Rarent Survey Personalized × 🕅 Parent Survey Personalized              | . × +                                                                                                    |                  |
|------------------------------------------------------------------------------|----------------------------------------------------------------------------------------------------|------------------|
| https://staffkyschools-my.sharepoint.com/personal/jeff_coots_jacksonind_kysc | nools_us/_layouts/15/WopiFrame.aspx?guestaccesstoken=jxL8LH82%2bxeNYPpmJ% 👳 🧲                                                                                                    | 8 - Google       |
| Most Visited - Getting Started Photo editor online Installing OS X M         | Mo How To Create a How to Make a Mo www2.clkschools.o                                                                                                    | he Eminence Stor |
|                                                                              | Parent Survey Personalized Learning                                                                                                    |                  |
|                                                                              | In an effort to collect information on personalized learning, Jackson<br>City School is conducting a Parent Survey. We value your opinion and<br>ask that you take the time to complete this survey.                                                                |                  |
|                                                                              | Would you be open to having your student utilize personal electronic devices<br>(laptop computer, smartphone, JPad, or tablet) as a part of curriculum<br>instruction?                                                                                              |                  |
|                                                                              | <u> </u>                                                                                                    |                  |
|                                                                              | Would you be willing to allow your child to use their personal electronic devices<br>(laptop computer, tablet, smart phone) in class on a daily basis as part of the<br>lesson each day (under the supervision of a teacher)?                                       |                  |
|                                                                              | <u> </u>                                                                                                    |                  |
|                                                                              | Students who choose to use their personal electronic devices in school will be<br>doing so at their own risk. If you allow your child to take his personal learning<br>devices to school, would you be willing to take the liability if your child's<br>personal el |                  |
|                                                                              | Yes 🔄                                                                                                    |                  |
|                                                                              | Does your child have access to the internet at home that would allow him/her to<br>use their personal devices to work on projects at home?                                                                                                    |                  |
|                                                                              | Yes                                                                                                    |                  |
|                                                                              | If your child uses their own electronic device, what would it be?                                                                                                    |                  |
|                                                                              | ×                                                                                                    |                  |
|                                                                              | If your child is in a classroom where these devices will be utilized for instruction,<br>would you like the school to provide guidance to you on what type of device or<br>software is recommended?                                                                 |                  |
|                                                                              | Yes 🔄                                                                                                    |                  |
|                                                                              | Would you be willing to come to a presentation to learn more about what<br>personalized learning is all about?                                                                                                    |                  |
|                                                                              | Yes                                                                                                    |                  |

**IV. Data Collection** – As soon as an individual submits their results they are imported into the online spreadsheet, as seen below. You can then analyze the data like any other excel spreadsheet.

| X       | Excel Online   Coots, Jeff (ClO) Parent Survey Personalized Learning                                       |                                                                                                    |                                                                                                    |                                                                                                    |                                                        |                                                                |                                                                                                    |                                                                                                    |   |
|---------|----------------------------------------------------------------------------------------------------|----------------------------------------------------------------------------------------------------|----------------------------------------------------------------------------------------------------|----------------------------------------------------------------------------------------------------|--------------------------------------------------------|----------------------------------------------------------------|----------------------------------------------------------------------------------------------------|----------------------------------------------------------------------------------------------------|---|
| FIL     | E HOME INSER                                                                                               | T DATA REVIEW                                                                                                   | VIEW Tell me what                                                                                                    | at you want to do                                                                                          | 💡 🕴 OPEN                                               | IN EXCEL                                                       |                                                                                                    |                                                                                                    |   |
| 5       | Cut Ca                                                                                                    | libri - 11                                                                                                    | • = = = =                                                                                                    | Wrap Text                                                                                                  | ABC 5.0<br>123                                         |                                                                |                                                                                                    | $\sum$ AutoSum $\sim$ $\begin{bmatrix} Z & A \\ A & Z \end{bmatrix}$                                                      |   |
| ç       | Paste E Copy                                                                                               | I U D - 🖓 -                                                                                                    |                                                                                                    | Merge & Center F                                                                                           | lumber<br>ormat +     *                                | <ul> <li>Survey Format</li> <li>as Table</li> </ul>            | Insert Delete                                                                                                    | Clear - Sort Find                                                                                                    |   |
| Undo    | Clipboard                                                                                                  | Font                                                                                                    | Align                                                                                                    | ment                                                                                                    | Number                                                 | Tables                                                         | Cells                                                                                                    | Editing                                                                                                    |   |
| $f_{x}$ | Would you be open to                                                                                       | having your student utili                                                                                       | ze personal electronic de                                                                                                    | evices (laptop comp                                                                                        | uter, smartph                                          | one,iPad, or table                                             | t) as a part of curri                                                                                                | culum instruction?                                                                                                    |   |
|         | Α                                                                                                    | В                                                                                                    | С                                                                                                    | D                                                                                                    |                                                        | E                                                              | F                                                                                                    | G                                                                                                    | H |
| 1       | Would you be open to<br>having your student<br>utilize personal<br>electronic devices<br>(laptop computer, | Would you be willing<br>to allow your child to<br>use their personal<br>electronic devices<br>(laptop computer, | Students who choose<br>to use their personal<br>electronic devices in<br>school will be doing so<br>at their own risk. If you | Does your child ha<br>access to the inter<br>at home that woul<br>allow him/her to u<br>their personal dev | ve If your o<br>net own ele<br>d what w<br>ise<br>icee | child uses their I<br>ectronic device, o<br>ould it be? o<br>f | If your child is in a<br>classroom where the<br>devices will be utili<br>for instruction, wou<br>you like the school | Would you be willing<br>nese to come to a<br>zed presentation to learn<br>uld more about what<br>to personalized learning |   |
| 2       | Yes                                                                                                    | Maybe (I need more information)                                                                                 | Yes                                                                                                    | Yes                                                                                                    | Ipad                                                   | Ň                                                              | Yes                                                                                                    | Yes                                                                                                    |   |
| 3       | Maybe (If I had more<br>information)                                                                       | Maybe (I need more<br>information)                                                                              | Yes                                                                                                    | Yes                                                                                                    | Smartpl                                                | hone 1                                                         | Yes                                                                                                    | Yes                                                                                                    |   |
| 4       | Yes                                                                                                    | Yes                                                                                                    | Yes                                                                                                    | Yes                                                                                                    | Laptop                                                 | ١                                                              | Yes                                                                                                    | Yes                                                                                                    |   |
| 5       |                                                                                                    |                                                                                                    |                                                                                                    |                                                                                                    |                                                        |                                                                |                                                                                                    |                                                                                                    |   |
| 6       |                                                                                                    |                                                                                                    |                                                                                                    |                                                                                                    |                                                        |                                                                |                                                                                                    |                                                                                                    |   |
| 8       |                                                                                                    |                                                                                                    |                                                                                                    |                                                                                                    |                                                        |                                                                |                                                                                                    |                                                                                                    |   |

#### V. Final Thoughts -

It's a good tool for collecting data, especially if you like using Excel to analyze the data. It is also, free for all teachers and administration in the state of Kentucky and all the data is stored online in your One-Drive folder, so everything is kept in one place. It took some time for me to figure out how to edit the survey once I closed it, so a little confusing, but I included the instructions on how to do this above, so hopefully you can have a quicker understanding. Finally, there are other survey tools that I have used in the past. Survey Monkey – good tool, but found out there was a limitation without upgrading to a paid customer. Also, Google has a good tool very similar to One-Drive and it has some additional features. I may create a tech tip with it in the future.

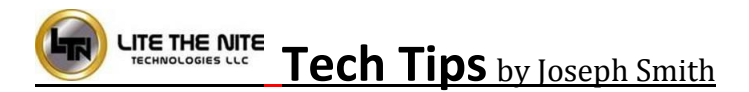

#### **New Virtual Training for MondoPad**

As most of you already know, the ARI MondoPad package comes complete with a 2-hour virtual training package for each district location. This training will be done via videoconference on the MondoPad. I would advise you to pool the users together at one site for a training when desired, so your district will have numerous trainings to use throughout the 4 year period. They can be scheduled as needed. To setup a training, simply send an email to me at <u>joseph.smith@LTNTechnologies.com</u> and I can get everything setup for you.

**Repeat** Catch us at the Promising Practice Summit at the Pikeville Expo on October 24<sup>th</sup>. We will have a Help Desk Station, so feel free to stop by for Tech Tips and Help. Don't forget to register for the door prizes. Lite the Nite has donated two inFocus Q-Tablets. See you there.

#### **Repeat Docking Station Delivery**

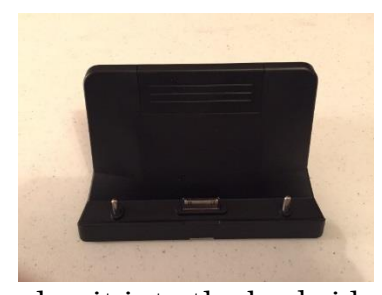

By now, all the hardware (MondoPads, Q-Tablets, and Accessories) has been delivered to every district. The tablet docks are a nice addition to the teachers Q-Tablet. This will allow you to set the docking station on a desk and charge it when not in use.

Take the Power Supply provided with the Q-Tablet and plug it into the backside of the Docking Station. This will allow you to charge by

simply setting the tablet on the dock. Also on the back of the docking station are 2 - USB ports and an HDMI out port that will display the image from the Q-Tablet much like a standard PC. Once again, if you have any questions or issues please feel free to send an email to joseph.smith@LTNTechnologies.com.

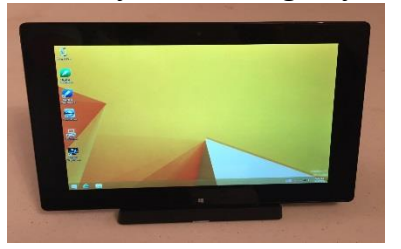

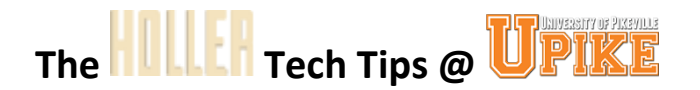

#### **Repeat Posting Resources** by Abbie Combs

#### Step 1

Log on the holler and click on the Holler Icon on the top left of the screen. You should see Dashboard. Click on Dashboard.

| HOLLER | 🔎 My Sites | 🚯 Holler   | <b>9</b> 4 + | New N     | WP-Filebase Pr  | 0 |
|--------|------------|------------|--------------|-----------|-----------------|---|
|        |            | Social Lea | rning Netw   | ork for C | entral Appalaci |   |
|        |            |            |              |           |                 |   |
|        |            | ΠĮ         |              |           | .H              |   |
|        |            |            |              |           |                 |   |

#### Step 2

On the left of the screen (vertical list) you will see WP-Filebase Pro.

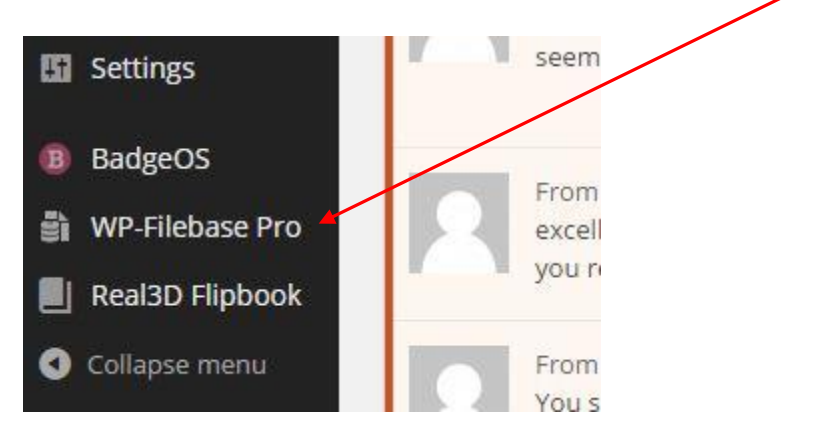

#### Step 3

From WP-Filebase Pro click on Categories. Here you will name your category and assign it a parent category (example: ARL or PGES) or none, if this is the parent category.

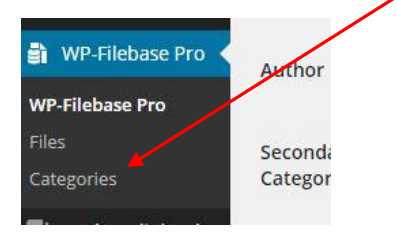

#### Step 4

Click on files and upload your files.

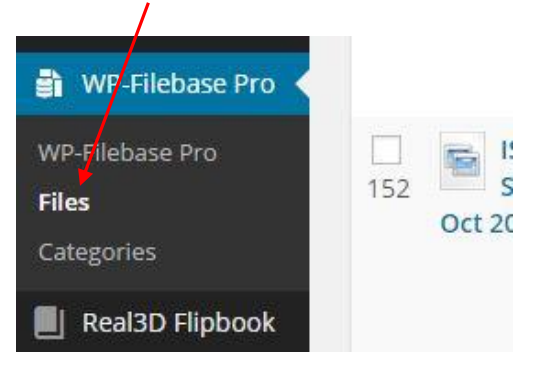

#### Step 5

You can batch upload or add a new single file.

| Man                | age File      | S add new Ba                 | itch Uploa | ad          |      |
|--------------------|---------------|------------------------------|------------|-------------|------|
| All (116<br>Bulk A | )   Own Files | (0)   Offline (0)  <br>Apply | Not Attac  | hed (94)    |      |
|                    | Name          | Filename                     | Size       | Description | Cate |
| ()                 |               | ctln/                        | 11.9       | Handouts    | STL  |

#### Step 6

Be sure you add a description, category (this will place it in the correct file) and an icon if you wish. If you get it in the wrong file just go back to file and edit.

|                                         |                                 |                                         | $\backslash$ |      |   |
|-----------------------------------------|---------------------------------|-----------------------------------------|--------------|------|---|
| Upload<br>File URL<br>You are using the | Drop files here - r - Select Fi | les i<br>i<br>provser uploader instead. |              |      |   |
| The follo                               | wing fields are optional.       |                                         |              |      |   |
| Title                                   | /                               |                                         | Varsion      |      |   |
| Author                                  |                                 |                                         | Category     | None |   |
| Secondary<br>Categories                 |                                 | ▼ None                                  | ▼ No         | one  | × |
| Post ID 0                               | Select                          |                                         |              |      |   |
| Description                             |                                 |                                         |              |      |   |
| Visual Editor                           |                                 |                                         |              |      |   |

#### Repeat Viewing and Updating your Profile by Bruce Parson

You have the ability to feature profile information on the Holler. You can view profile information for any user that has updated their profile by clicking on their username and then clicking on Profile.

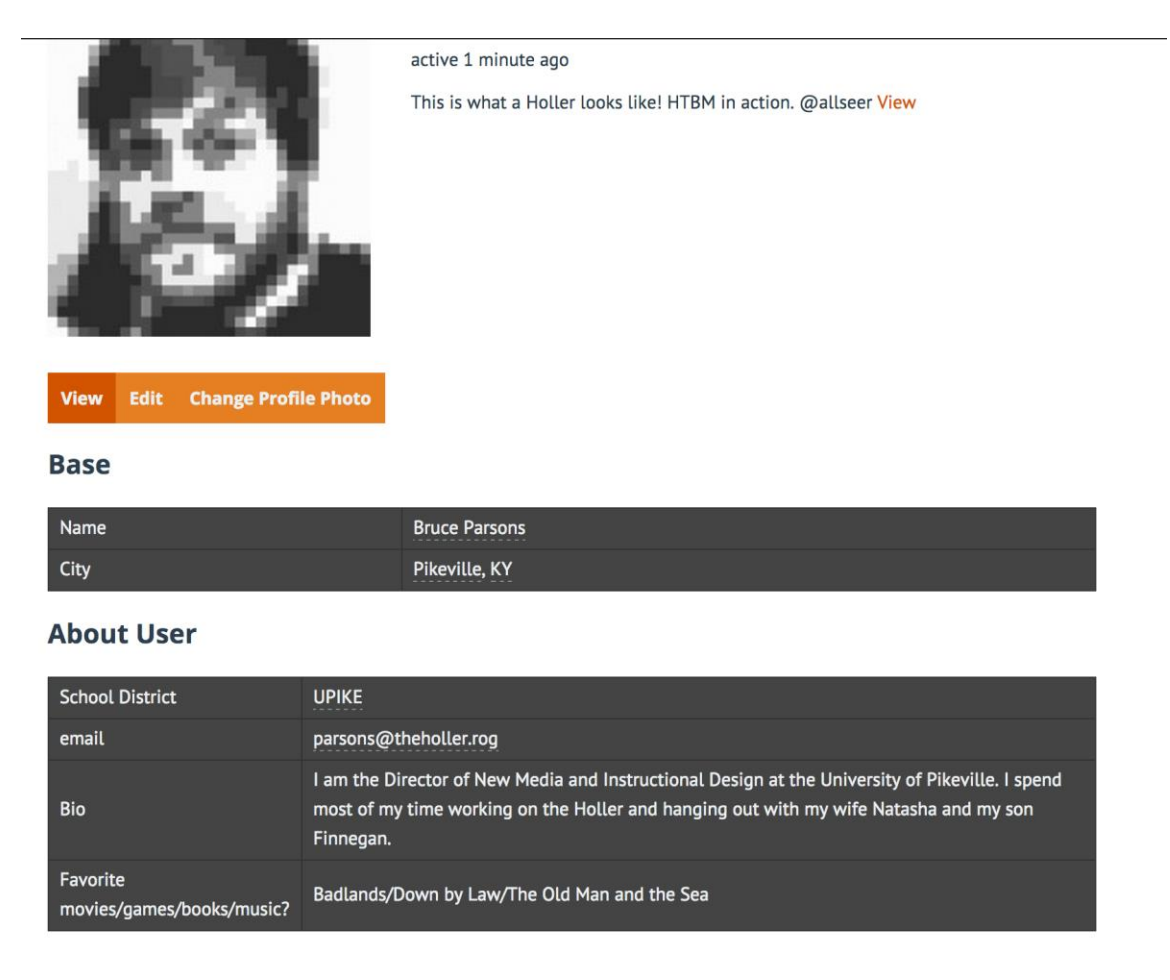

You will notice that within each profile, some words are underlined with a dashed line. These underlined words are links that, when clicked, will bring up every user who has input the same information into their profile. This will allow you to quickly find all users affiliated with a specific school district, school, or interest.

| School District | UPIKE                 |
|-----------------|-----------------------|
| email           | parsons@theholler.rog |

To update your own profile, log in to the site and then mouse over where it says "Howdy, "your name" in the top right hand side.

| 👖 🚺 🥬 My Sites 🏟 Holler 📀 1 🔎 0 🕂 New WP-Filebase Pro Security Edit with Visual Composer | WP Rocket |                           | 0                                                                                 | Howdy, Bruce Parsons 🔯 🛛 C        |
|------------------------------------------------------------------------------------------|-----------|---------------------------|-----------------------------------------------------------------------------------|-----------------------------------|
|                                                                                          |           | Bruce                     |                                                                                   | Bruce Parsons<br>ProfessorParsons |
|                                                                                          | About 🗸   | Resources Updates 🗸 Holle | 0#X                                                                               | Edit My Profile<br>Log Out        |
| Πυιιεπ                                                                                   |           |                           | <ul><li>Activity</li><li>Profile</li></ul>                                        |                                   |
| SITE-WIDE ACTIVITY                                                                       |           |                           | <ul> <li>Sites</li> <li>Notificatio</li> <li>Messages</li> <li>Erionde</li> </ul> | ns                                |
| What's new, Bruce?                                                                       |           | ħ                         | <ul> <li>Groups</li> <li>Forums</li> <li>Settings</li> </ul>                      |                                   |

You will then see a link that says "Edit My Profile." Click this link to edit.

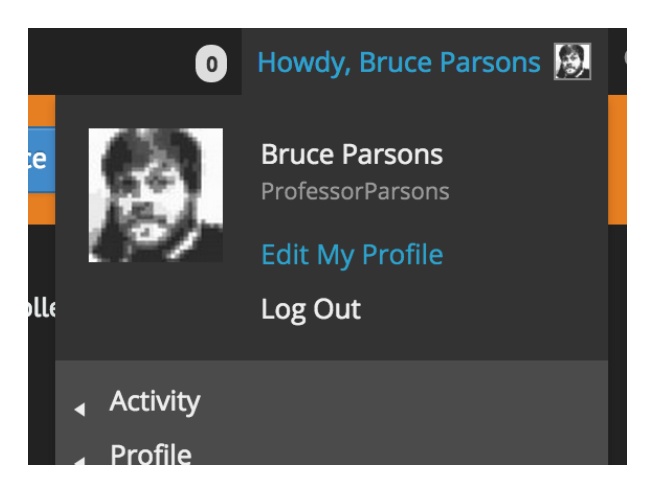

You will now be able to edit two sections of your profile. BASE is the information that every user must enter to register for the site. Right now, that is just your name and the city you live in. You may adjust this information at anytime.

| View Edit Change Profile Photo             |
|--------------------------------------------|
| Editing 'Base' Profile Holler              |
| Base About User                            |
| Name                                       |
| Bruce Parsons                              |
| This field can be seen by: Everyone        |
| City                                       |
| Pikeville, KY                              |
| This field can be seen by: Everyone Change |
| Who can see this field?                    |
| <ul> <li>Everyone</li> </ul>               |
| Only Me                                    |
| All Members                                |
| My Friends                                 |
| Close                                      |
| Save Changes                               |

You can also click the "About User" button to input more information about yourself into the Holler. Once you click "About User" you will be prompted with more fields to complete. Each one of these fields is optional and you can control how private or public you would like the information to be.

| Base                          | About User                                |
|-------------------------------|-------------------------------------------|
| School                        | District                                  |
| UPIKE                         |                                           |
| This fiel                     | ld can be seen by: Everyone Change        |
| Who                           | can see this field?                       |
| $\odot$                       | Everyone                                  |
| $\bigcirc$                    | Only Me                                   |
| $\bigcirc$                    | All Members                               |
| $\bigcirc$                    | My Friends                                |
| <mark>Close</mark><br>What di | strict do you work/teach/go to school in? |
| email                         |                                           |
| parsor                        | ns@theholler.rog                          |
| This fiel                     | ld can be seen by: Everyone Change        |
| Who                           | can see this field?                       |
| $\odot$                       | Everyone                                  |
| $\bigcirc$                    | Only Me                                   |
| $\bigcirc$                    | All Members                               |
| $\bigcirc$                    | My Friends                                |

#### Repeat Tagging a Post by Bruce Parson

The Holler social network has always allowed you to tag your friends in posts using the @ symbol, but we've made some improvement this week to make it much easier! When you are going to post to the Holler, simply type the @ symbol and the site will pull up possibilities of users you can tag in posts. The more letters you type, the more the site will narrow down the possibilities. Tagging users in posts will send a notification to their email letting them know they have a new update on the site. This is a great feature to use for giving credit, asking questions, or to quickly get someone's attention. Log into the Holler and start tagging!

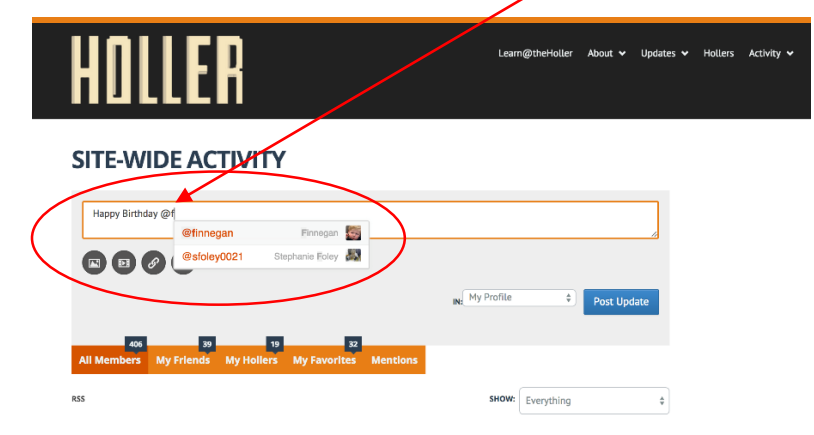

#### Repeat Post in Multiple Hollers from One Place by Bruce Parson

Whether you belong to one holler or all of them, there is one very easy way to post across the site. Once you log in, click activity in the upper right menu. Once the activity stream loads you are able to type an update or post. By default this feature posts to your own profile, but clicking the dropdown next to the "Post Update" button will allow you to post in any holler you are a member. This is a really easy and fast way to engage in the site and to share what you're working on!

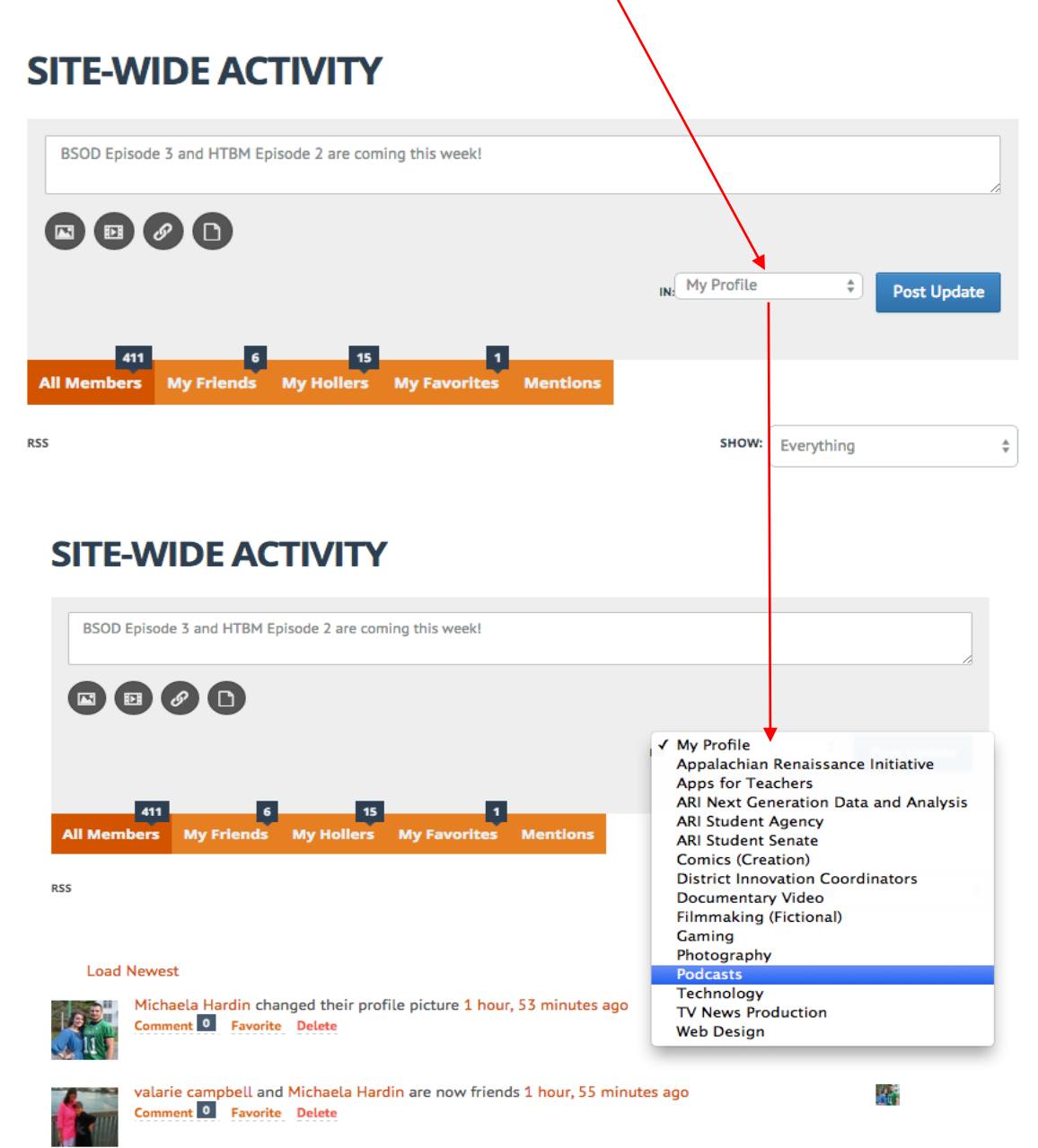

#### **Repeat Educator Development Suite Updates**

Two new features will be added to the Educator Development Suite (EDS) in CIITS with the release of version 16.1 on Oct. 20.

First, auto-save will be added to Professional Growth Plans, which means that information added into the system will be automatically saved every 15 seconds. All tools within EDS will have auto-save.

Second, the Site Visit tool, an additional component of the Principal Professional Growth and Effectiveness System, is now available in CIITS. Site visits provide evaluators an opportunity to observe and record behaviors, actions, interactions and relationships as evidence of the Principal Performance Standards. This new tool provides superintendents, their designees and principals a place to collect this evidence and record comments as they relate to the Principal Performance Standards. The interaction between the evaluator and the principal during the Site Visit and the feedback given during the post-conference helps inform the evaluation. Artifacts such as an observation schedule, school report card, walkthrough results, an RTI schedule, etc. can be uploaded to the tool by either the evaluator or the principal for continued conversation.

#### Roles and the Site Visit Tool

The current role of CIITS District Leader Evaluator, which is assigned only at the district level, enables a superintendent designee, who will conduct principal evaluations in all schools in the district, the permission to access this tool. Superintendents automatically have access to this tool by nature of their role.

The CIITS School Leader Evaluator role will allow a superintendent designee, who will conduct principal evaluations in only select schools in the district, to use the new Site Visit tool. The role should be assigned at each school in which he/she will evaluate the principal.

#### Other Enhancements

In addition to the new features outlined above, CIITS version 16.1 includes design enhancements to the Professional Growth Planning tool. The Professional Growth Plan itself remains the same; however, the format has changed. This includes a status bar that will now appear at the top of the page to let you know how close you are to completing the Professional Growth Planning process. In addition, the button to edit an existing Professional Growth Plan has been moved and is now located to the far right of the Goal. See below for links to several tutorials related to the new features. If you have any questions you may contact Cathy White, EDS Product Manager, at cathy.white@education.ky.gov

#### CIITS QRC EDS Conducting Principal Site Visits

CIITS QRC EDS Creating Professional Growth Plans for Teachers and Other Professionals

CIITS QRC EDS Manage Site Visit Caseloads

CIITS QRC EDS Principals Creating Professional Growth Plans

CIITS QRC EDS Principals ViewingObservationResults

#### Links/Resources Worth a Look

New Rural Up Code Academy – Follow Link: <u>http://www.ruralup.org/</u>

*Repeat* Verizon Innovative APP Challenge – Follow Link: <u>http://appchallenge.tsaweb.org/how-to-enter</u>

*Repeat* DDL Digital Drivers License – Follow Link: <u>https://otis.coe.uky.edu/DDL/launch.php</u>

*Repeat* CommonSense Media: Digital Citizenship – Follow Link: https://itunes.apple.com/us/artist/common-sense-media/id792863160?mt=13

Repeat Device Care Poster – Follow Link: https://www.commonsensemedia.org/sites/default/files/uploads/pdfs/1to1es\_essentials\_program\_poster.pdf

*Repeat* Empowering the Classroom – Follow Link: <u>https://classflow.com/classflowblog-</u> empowerlearning#sthash.sGS7ty7x.dpuf

Repeat Seven Keys to Deploying Tablets Successfully – Follow link: http://www.eschoolnews.com/2014/09/12/deploying-tablets-successfully-301/?ps=184489-0013000000jokR7-0033000000qhqJB

*Repeat* The Rural Student Brain Gain – Follow link: <u>http://www.dailyyonder.com/rural-</u> student-brain-gain/2014/08/12/7492

#### *Repeat* Your Child's Next Field Trip May be a Virtual One – Follow link:

http://abcnews.go.com/Lifestyle/childs-field-trip-virtual/story?id=25160036

*Repeat* Leaders vs. Managers - which are you? – Follow link: https://www.youtube.com/watch?v=8ubRzzirRKs

#### *Repeat* Don't Use Technology for Technology's Sake! – Follow link:

<u>www.buncee.com/blog/eric-</u> <u>sheninger?utm\_content=buffer424f5&utm\_medium=social&utm\_source=twitter.com&utm\_campaign=</u> <u>buffer</u>

#### *Repeat* ACOT<sup>2</sup> Six Design Principles for the 21<sup>st</sup> Century High School – Follow link: <u>http://ali.apple.com/acot2/</u>

#### Repeat KDE - Digital Learning Resources – Follow link:

http://education.ky.gov/school/diglrn/Documents/Internet-Digital%20Resources%20for%20Teachers.pdf

#### Repeat IT Best Practices for 1 to 1 Districts - Follow link:

http://thejournal.realviewdigital.com/?i=JULY%202014&acct=Z72188811&email=neil.arnett@pikevi lle.kyschools.us#folio=16

#### *Repeat* Preparing Your Network for Personalized Learning - Follow link:

http://www.centerdigitaled.com/paper/Preparing-Your-Network-for-Personalized-Learning.html?promo code=PaperPromo Featured ThumbnailPlusText Centerdigitaled

Please don't hesitate to contact any of us if you have questions. andrew.castle@johnson.kyschools.us jeff.coots@jacksonind.kyschools.us johnny.belcher@pikeville.kyschools.us